# Configuração Bravas CondGo

Atenção: Os textos presentes nesse manual podem aparecer de forma diferente no seu ambiente. Isso ocorre devido a configurações definidas pela administração. Todos os textos do app são personalizáveis.

Acesse a interface web do Bravas  $\rightarrow$  Ajustes  $\rightarrow$  Sobre o módulo Acesso.

Verificar se a versão do Firmware é igual ou posterior a 1.25.0, anote número de série do módulo.

Acesse ajustes → Configurações de Módulo de acesso.

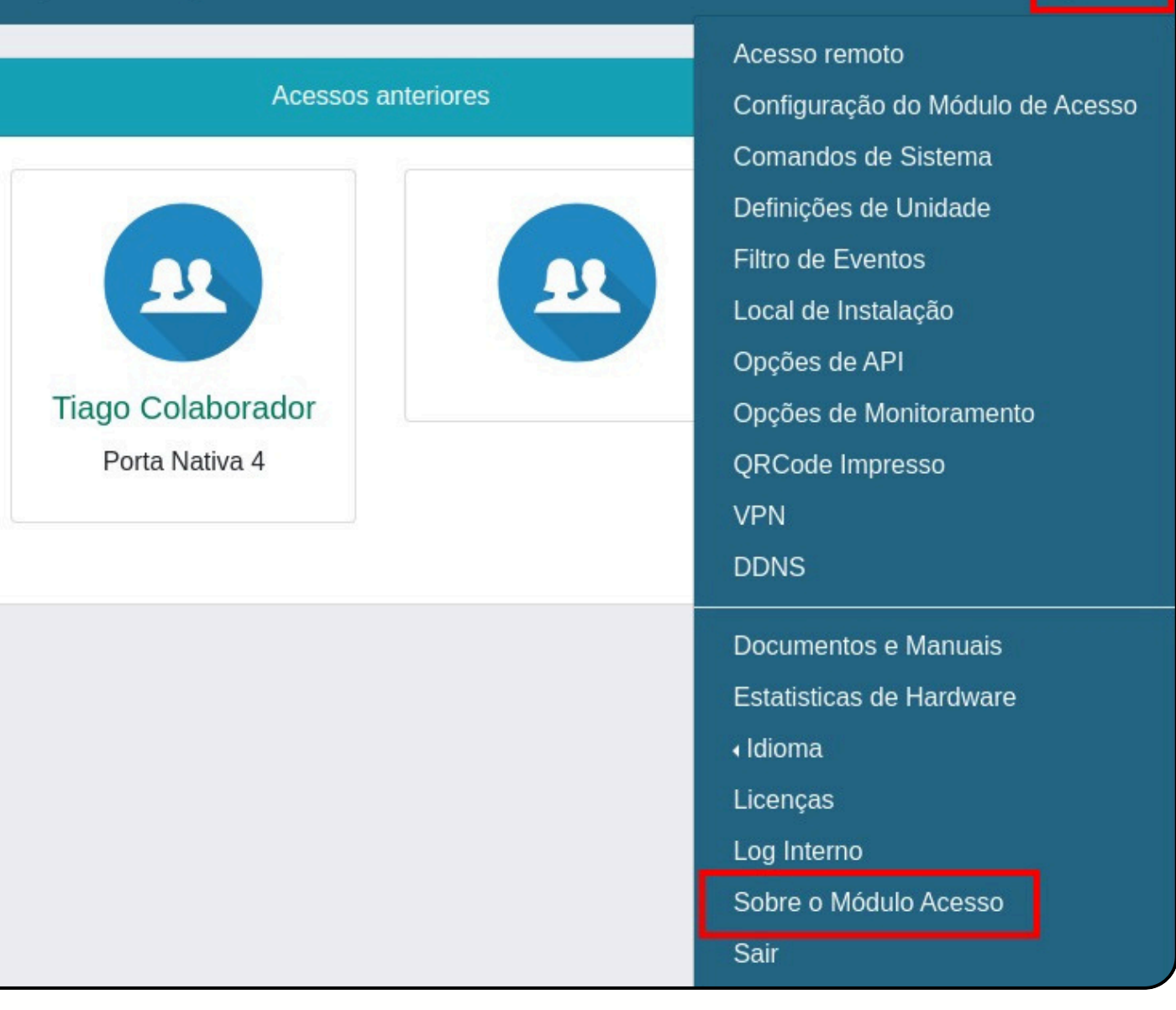

# Configuração Bravas CondGo

1 - Tipo de IP: Configure o tipo de IP de acordo com seu ambiente (Fixo ou dinâmico).

2 - IP: Insira o valor correto do seu dispositivo.

3 - Máscara de rede: Insira o valor correto da sua rede (Padrão: 255.255.255.0).

4 - Gateway: Insira o valor correto da sua rede.

5 - DNS: Insira o valor correto do seu dispositivo (Padrão: 8.8.8.8).

6 - Habilitar automação: Marque esta opção
somente se a sua configuração incluir automação
de processos com PGMs, regras e elementos.

| ( | Configurações de E                           |
|---|----------------------------------------------|
| 1 | — Dados de Identificação                     |
|   | ld do Equipame                               |
|   | 1                                            |
|   | Salvar                                       |
|   | <ul> <li>Configuração do Hardware</li> </ul> |
|   |                                              |
|   | 2 Endereço IP *                              |
|   | Gateway *                                    |
|   | Habilita Autor                               |
|   | Tempo panico "                               |
|   | 7 Porta Comunic                              |
|   | Porta Comunic                                |
|   | Antipassback                                 |
|   | Ajustar                                      |

#### quipamento Nome do Equipamento Modulo Acesso p Fixo 22/07/2024, 13:48:07 Equipamento lp Dinamico Mascara de Rede \* (3) Computador 22/07/2024, 13:47:53 8 Sincronizar DNS\* 5 O NTP 9 8.8.8.8 Nível de Log de Suporte Debug mação 👩 Ajustar Nivel TAG (ms): 2000 API: 8090 AUTOM.: 8080 modo usuario (desmargue para modo credencial)

# Configuração Bravas CondGo

7 -Porta de comunicação de API: A porta padrão do APP é
8090. Verifique se a porta que está configurada no app e
no Bravas são iguais.

8 - Botão Sincronizar: Se esta for a primeira vez que você está utilizando o módulo ou se ele estiver com a data/hora incorretas, clique para sincronizá-lo de acordo com o horário da rede.

9 - Botão NTP: Habilite esta opção para que o horário seja sempre sincronizado automaticamente.

10 - Ajustar nível: Depois de ajustar todas as configurações, clique no botão "Ajustar Nível" para aplicar as suas configurações no Bravas.

| onfigurações de E        |
|--------------------------|
| Dados de Identificação   |
| ld do Equipam            |
| 1                        |
| Salvar                   |
| Configuração do Hardware |
|                          |
| 2 Endereço IP *          |
| (4) Gateway *            |
| ✓ Habilita Auto          |
| Tempo panico             |
| 7 Porta Comunie          |
| Porta Comuni             |
| Antipassbac              |
| Ajustar                  |

#### Equipamento Nome do Equipamento Modulo Acesso lp Fixo 22/07/2024, 13:48:07 Equipamento lp Dinamico Mascara de Rede \* (3) Computador 22/07/2024, 13:47:53 8 Sincronizar DNS\* 5 O NTP 8.8.8.8 Nível de Log de Suporte Debug omação 👩 Aiustar Nivel TAG (ms): 2000 API: 8090 . AUTOM.: 8080 (modo usuario (desmarque para modo credencial)

# Configuração Bravas CondGo

Selecione a opção ajustes → Definições de unidade

Definições de unidade → Habilitar o campo 2.

Deixar os nomes do Campo 1 como "Unidade" e Campo 2 "Divisão".

Para finalizar selecione o botão "Salvar".

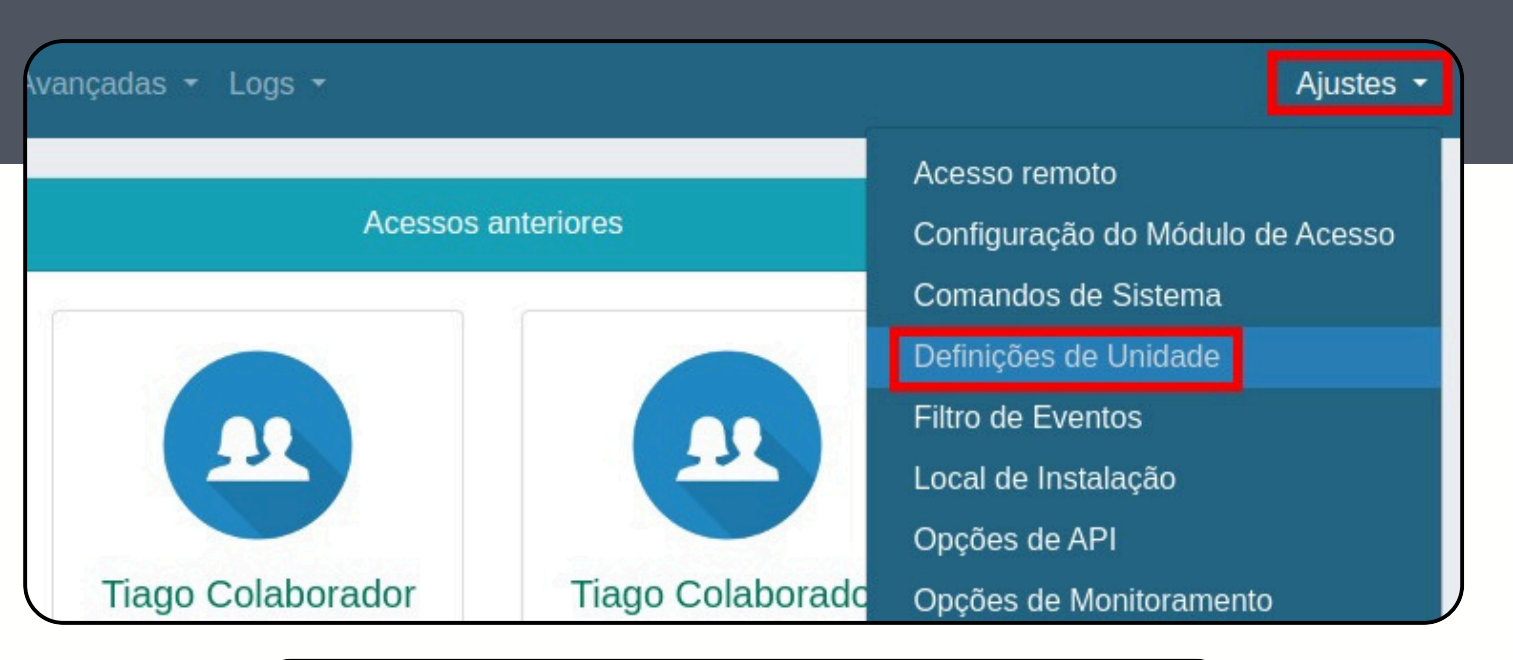

| Definições de Unida | de      |        | ×      |
|---------------------|---------|--------|--------|
| Nome Campo 1 (add1) | Unidade |        |        |
| Habilita Campo 2    |         |        |        |
| Nome Campo 2 (add2) | Divisão |        |        |
| 🗆 Habilita Campo 3  |         |        |        |
| Nome Campo 3 (add3) |         |        |        |
|                     |         |        |        |
|                     |         | Fechar | Salvar |

# Configuração Bravas CondGo

Selecione ajustes  $\rightarrow$  Filtro de eventos

Na área "Eventos para Servidor", procure os seguintes eventos:

- 1. [ACESSO] Rele acionado
- 2. [ACESSO] Rele liberado

Segure a tecla Ctrl e clique nos eventos para selecioná-los simultaneamente ou um de cada vez.

Clique no botão " < " (Menor que) para enviar as opções selecionadas para a área de eventos disponíveis.

Clique em "Salvar" depois de finalizado.

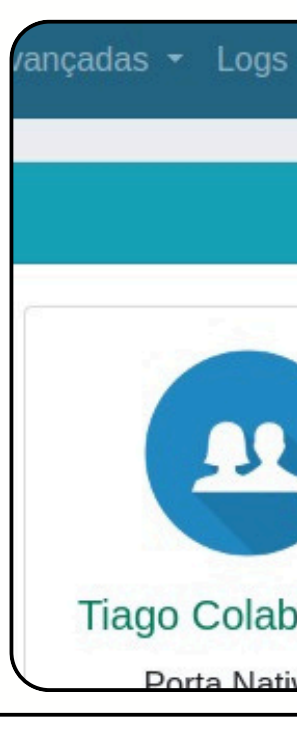

| Acessos a                                                                                                    | Interiores            | Acesso remoto<br>Configuração do Módulo de Acesso                                                                                                    |  |  |
|----------------------------------------------------------------------------------------------------|-----------------------|----------------------------------------------------------------------------------------------------|--|--|
|                                                                                                    |                       | Comandos de Sistema<br>Definicões de Unidade                                                                                                    |  |  |
|                                                                                                    |                       | Filtro de Eventos                                                                                                    |  |  |
|                                                                                                    |                       | Local de Instalação                                                                                                    |  |  |
|                                                                                                    |                       | Opções de API                                                                                                    |  |  |
| Tiago Colaborador                                                                                                    | Tiago Colaborado      | Opções de Monitoramento                                                                                                    |  |  |
| Porta Nativa 4                                                                                                    | Porta Nativa 4        | OBCada Imprassa                                                                                                    |  |  |
|                                                                                                    |                       | [ACESSO] - Porta aberta                                                                                                    |  |  |
| ventos disponíveis                                                                                                    | 5                     | Eventos para Servidor                                                                                                    |  |  |
| [SISTEMA] - Limpar log<br>[ACESSO] - Credencial Hikvision<br>[ACESSO] - Catraca entrou<br>[ACESSO] - Catraca entrou<br>[ACESSO] - Catraca saiu<br>[ACESSO] - Catraca urna<br>[ACESSO] - Catraca urna<br>[ACESSO] - Intertravamento alterado remotamente<br>[ACESSO] - Credencial indah<br>[ACESSO] - Veiculo entrou<br>[ACESSO] - Veiculo entrou<br>[ACESSO] - Veiculo saiu<br>[ACESSO] - Veiculo saiu<br>[ACESSO] - Impressão de QRCode<br>[ACESSO] - Credencial Lpr<br>[ACESSO] - Credencial Alphadigi | *<br>*<br>*<br>*<br>C | [AUTOM] - Solicitado abrir porta<br>[AUTOM] - Estado de entrada PGM<br>[AUTOM] - Solicitado travar porta<br>[AUTOM] - Comando remoto<br>[ACESSO] - Credencial incompativel<br>[ACESSO] - Credencial Remota<br>[ALARME] - Evento de automacao<br>[ACESSO] - Evento de automacao<br>[ALARME] - Sensor PGM<br>[ACESSO] - Temperatura anomala<br>[ACESSO] - Sem mascara<br>[ACESSO] - Sem mascara |  |  |

# Configuração Bravas CondGo

Com isso todas as configurações dentro do bravas estão prontas, agora vamos cadastrar o bravas no app

Na página inicial do seu ambiente, acesse a opção "Dispositivos e integrações".

No campo inferior direito selecione o botão "Cadastrar".

| Meu | s dispositivo | s | Tan | etas i | ntegradas |     |
|-----|---------------|---|-----|--------|-----------|-----|
| 1   | 1-1-1         |   |     | 1      | 1 1       | 1.4 |
|     | 100           |   |     |        |           |     |
|     | Q Busc        |   |     | tivos  |           |     |
|     |               |   |     |        |           |     |
|     |               |   |     |        |           |     |
|     |               |   |     |        |           |     |
|     |               |   |     |        |           |     |
|     |               |   |     |        |           |     |
|     |               |   |     |        |           |     |
|     |               |   |     |        |           |     |
|     |               |   |     |        |           |     |
|     |               |   |     |        |           |     |
|     |               |   |     |        |           |     |
|     |               |   |     |        |           |     |
|     |               |   |     |        |           |     |
|     |               |   |     |        |           |     |
|     |               |   |     |        |           |     |
|     |               |   |     |        |           |     |
|     |               |   |     |        |           |     |
|     |               |   |     |        |           |     |
|     |               |   |     |        |           |     |
|     |               |   |     |        |           |     |
|     |               |   |     |        |           |     |
|     |               |   |     |        |           |     |
|     |               |   |     |        |           |     |
|     |               |   |     |        |           |     |
|     |               |   |     |        |           |     |
|     |               |   |     |        |           |     |
|     |               |   |     |        |           |     |
|     |               |   |     |        |           |     |
|     |               |   |     |        |           |     |
|     |               |   |     |        |           |     |
|     |               |   |     |        |           |     |
|     |               |   |     |        |           |     |
|     |               |   |     |        |           |     |
|     |               |   |     |        |           |     |
|     |               |   |     |        |           |     |
|     |               |   |     |        |           |     |
|     |               |   |     |        |           |     |
|     |               |   |     |        |           |     |
|     |               |   |     |        |           |     |

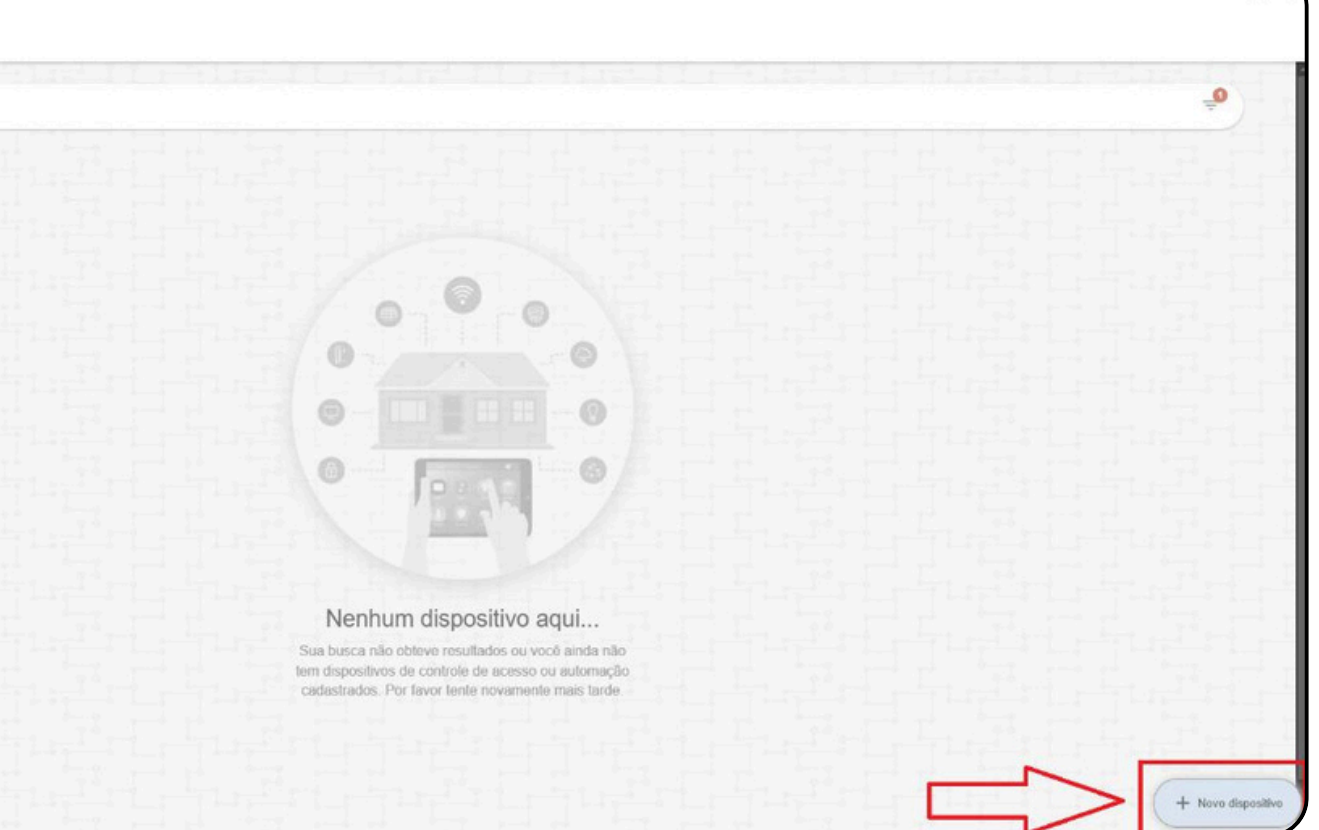

# Configuração Bravas CondGo

|    | Informações do dispositivo ^<br>Primeiramente, selecione o tipo de dispositivo. Depois preencha as info<br>aplicativo. | ormações requisitadas para gerenciá-lo pelo |
|----|----------------------------------------------------------------------------------------------------|---------------------------------------------|
| T. | Tipo de dispositivo*                                                                                                   |                                             |
| 1  | Tipo selecionado:                                                                                                    | Dispositivo Bravas -                        |
|    | Subtipo de dispositivo (opcional)                                                                                      |                                             |
| 2  | Subtipo selecionado:                                                                                                   | Selecionar 🛩                                |
|    | Endereço de IP ou domínio*                                                                                             |                                             |
| 3  | IP do dispositivo                                                                                                    |                                             |
|    | Nome/Identificação*                                                                                                    |                                             |
|    | Escreva do nome do dispositivo aqui                                                                                    |                                             |
|    | v Por favor forneca um nome para o dispositivo que tenha entre 3 o 20                                                  | 0 caracteres                                |

- aparelho.

1 - Tipo do dispositivo: Dispositivo Bravas.

2 - Subtipo de dispositivo: Módulo de acesso.

3 - Endereço de IP ou domínio: Digitar o IP ou domínio do

4. Nome/Identificação: Nome que você usará para identificar o aparelho Bravas que está configurando, ex: Bravas Torre 1.

# Configuração Bravas CondGo

|                          | Seleção de perfis para associação individual                                                                                          |              |
|--------------------------|----------------------------------------------------------------------------------------------------|--------------|
| 6                        | Perfis associados                                                                                                    | Selecionar - |
| 2                        |                                                                                                    |              |
|                          | Configurações adicionais Bravas ^<br>Por favor preencha, se necessário, os campos adicionais para configuração do seu dispositivo Bra | avas.        |
|                          | Porta de comunicação API*                                                                                                    |              |
| $\overline{\mathcal{O}}$ | 8090                                                                                                    |              |
|                          | Número serial do módulo de acesso                                                                                                    | Hill         |
| 8                        | Ex: 3313V212B115I1136                                                                                                    |              |
| <u>_</u>                 | × Número serial inválido.                                                                                                    |              |
|                          | Token de conexão (BEARER), se houver                                                                                                  |              |
| ()                       | Seu token aqui                                                                                                    | - 39         |

aparelho ter acesso. use a mesma porta configurada lá.

9 - Token de conexão: Opcional. Caso deseje, informe um token que será registrado no Bravas ao final da configuração, exigindo-o em todas as requisições como medida extra de segurança.

10 - Confirmar e concluir o cadastro.

6 - Perfis associados: Selecionar o tipo de perfil no qual aquele

7 - Porta de comunicação API: Padrão: 8090. Se alterada no Bravas,

8 - Número serial do módulo de acesso: Informe o serial disponível em "Ajustes" > "Sobre o módulo de acesso" na interface do Bravas.

### Configuração Bravas CondGo

Com tudo isso feito, o novo aparelho Bravas ficará disponível em sua tela "Dispositivos". Pelo próprio aplicativo, você conseguirá verificar se seu módulo Bravas está disponível ou não.

Para verificar se o bravas está se comunicando com o app, acesse ele, abra a lista de "Ações ou opções adicionais" e selecione a última opção "Detalhes do dispositivo".

Se um alerta com as informações do bravas aparecer, a conexão foi realizada com sucesso.

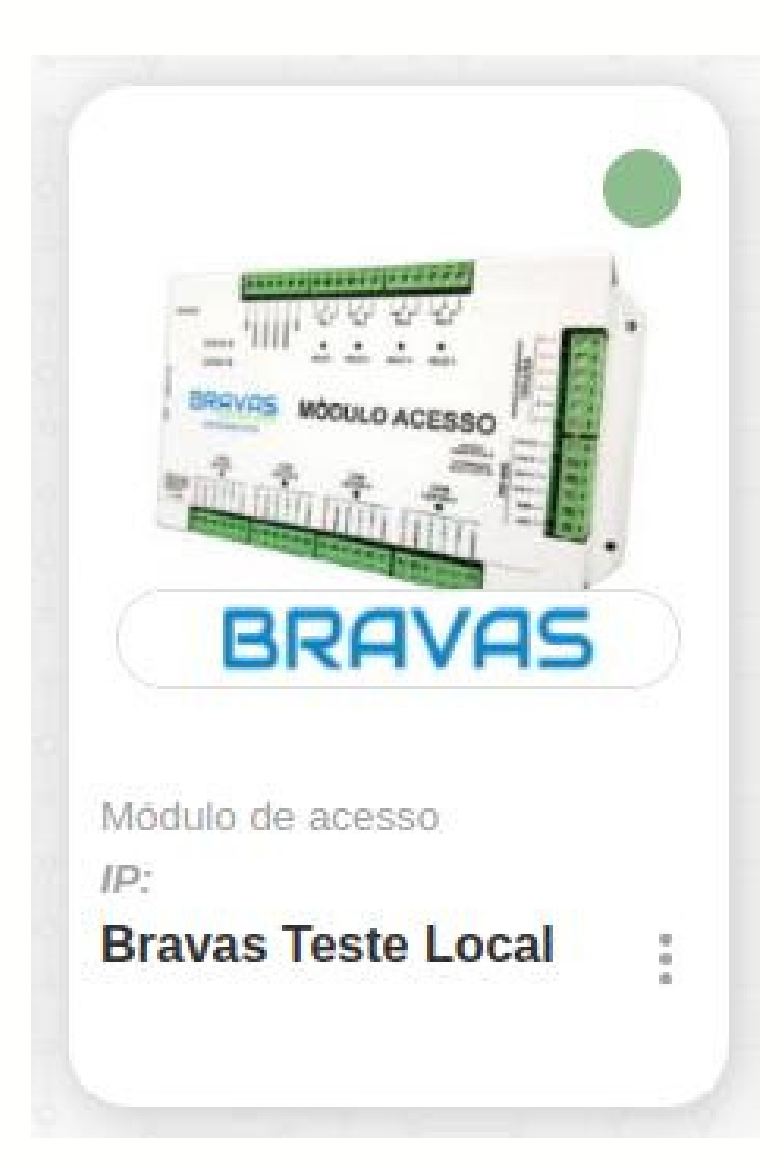